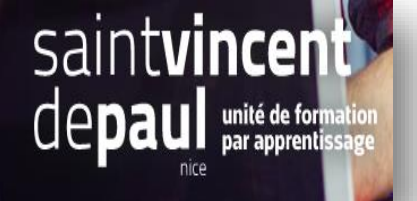

# TD 3 – Retour produit et avoir

Connectez-vous

### ETAPE 1- Activer et accéder aux retours produits

#### Cliquez sur « SAV » puis « Retours produits »

| 😨 PrestaShop    | Accès rapide 🔻 🛛 🗨 🛛 Rec |
|-----------------|--------------------------|
| Tableau de bord |                          |
| VENDRE          |                          |
| Commandes       | C                        |
| Catalogue       |                          |
| Clients         |                          |
| SAV             | SAV                      |
| Statistiques    | Messages prédéfinis      |
| DERSONNALISER   | Retours produits         |

La page retour produits affiche la liste de l'ensemble des retours

Vous pouvez aussi sur cette page activer ou non les retours produits et modifier les options.

| Tableau de bord<br>/ENDRE  | SAV / Retours produits<br>Retours produits |                                    |                                    |                                          |             |
|----------------------------|--------------------------------------------|------------------------------------|------------------------------------|------------------------------------------|-------------|
| Catalogue                  | [                                          |                                    |                                    |                                          |             |
| Clients                    | RETOURS PRODUITS                           |                                    |                                    |                                          |             |
| SAV                        | I ID II                                    | D commande                         | État                               | Date d'émission                          |             |
| Statistiques PERSONNALISER |                                            |                                    | Δ                                  |                                          |             |
| Modules                    |                                            |                                    |                                    |                                          |             |
| Apparence                  |                                            |                                    | Aucun enregistrement trouvé        | <u></u>                                  |             |
| Livraison                  |                                            |                                    |                                    |                                          |             |
| Paiement                   |                                            |                                    |                                    |                                          |             |
| International              |                                            |                                    |                                    |                                          |             |
|                            |                                            | +                                  |                                    |                                          |             |
| Paramètres de la boutique  | Activer les retours                        | OUI NON                            |                                    |                                          |             |
| Paramètres avancés         |                                            | Activer ou désactiver la pris      | e en charge des retours produit    | 5                                        |             |
| ≡                          | Nombre de jours                            | 14<br>Monthes de jours anglès la c | lete de liverieen nondant lergue   | le la cliant anut esta una ana ana duite |             |
|                            |                                            | nombre de jours après la d         | are de invarson periodrit resquei  | s le chenc peuc recourner ses produits   |             |
|                            | Préfixe des retours produits               | #RE                                |                                    |                                          |             |
|                            |                                            | Préfixe utilisé pour la nume       | érotation des retours produits (e. | × N°RE00001).                            |             |
|                            |                                            |                                    |                                    | 1                                        | Enregistrer |

#### Effectuer un retour :

Si la commande est éligible (Si vous avez activé l'option «retour produit »), le client peut effectuer un retour en indiquant la raison et le nombre de produits. Vous recevez alors dans votre interface d'administration la notification de retour qui a pour état : « en attente de confirmation ». En cliquant sur la ligne du retour produit, vous pouvez afficher plus de détail et modifier son état.

| Commande Comma<br>Plus d'in<br>if de retour J <sup>ai</sup> chan<br>État En atte | nde n°4 du 27/12/20<br>formations sur la fic<br>gé d'avis<br>nte de confirmation     | 16<br>he commande                                                                                                    | État                                                                                                    |                                                                                                    |                                                                                                    |                                                                                                    |
|----------------------------------------------------------------------------------|--------------------------------------------------------------------------------------|----------------------------------------------------------------------------------------------------|----------------------------------------------------------------------------------------------------|----------------------------------------------------------------------------------------------------|----------------------------------------------------------------------------------------------------|----------------------------------------------------------------------------------------------------|
| if de retour <sup>Jai chan</sup><br>État En atte                                 | gé d'avis<br>nte de confirmation                                                     | -                                                                                                    | État                                                                                                    |                                                                                                    |                                                                                                    |                                                                                                    |
| État En atte                                                                     | nte de confirmation                                                                  |                                                                                                    | Etat                                                                                                    |                                                                                                    |                                                                                                    |                                                                                                    |
| Etat actu                                                                        | el du retour produit                                                                 | -                                                                                                    |                                                                                                    |                                                                                                    |                                                                                                    |                                                                                                    |
| Produits Référe                                                                  | nce Article                                                                          |                                                                                                    |                                                                                                    |                                                                                                    | Quantité                                                                                                    | Outils                                                                                                    |
| demo_                                                                            | 5                                                                                    | Printed Sun                                                                                                    | nmer Dress - Color : Yell                                                                                                    | ow, Size : S                                                                                                    | 1                                                                                                    | X Supprimer                                                                                                    |
| Liste de                                                                         | s produits contenus                                                                  | dans le colis rétou                                                                                                    | mé.                                                                                                    |                                                                                                    |                                                                                                    |                                                                                                    |
| n de retour<br>Ce lien e                                                         | st seulement dispor                                                                  | nible après la valid.                                                                                                    | ation et avant que le pac                                                                                                    | uet ne soit envoyé.                                                                                                    |                                                                                                    |                                                                                                    |
|                                                                                  | Produits Référen<br>demo_1<br><i>Liste des</i><br>on de retour -<br><i>Ce lien e</i> | Produits Référence Article<br>demo_5<br><i>Liste des produits contenus</i><br>on de retour<br><i>Ce lien est seulement dispo</i> r | Produits     Référence     Article       demo_5     Printed Sur       tiste des produits contenus dans le colls retour       on de retour       Ce lien est seulement disponible après la validation | Produits       Référence       Article         demo_5       Printed Summer Dress - Color : Yell         Uiste des produits contenus dans le colis retourné.         on de retour       -         Ce lien est seulement disponible après la validation et avant que le page | Produits     Référence     Article       demo_5     Printed Summer Dress - Color : Yellow, Size : S       tiste des produits contenus dans le colls retourné.       on de retour       ce lien est seulement disponible après la validation et avant que le paquet ne soit envoyé. | Produits     Référence     Article     Quantité       demo_5     Printed Summer Dress - Color : Yellow, Size : 5     1       Liste des produits contenus dans le colis retourné.     1       on de retour |

Les états possibles sont :

- En attente de confirmation
- En attente du paquet.
- Paquet reçu.
- Retour refusé.
- Retour terminé.

## **ETAPE 2- Les avoirs**

#### Cliquez sur « Commandes » puis « Avoirs »

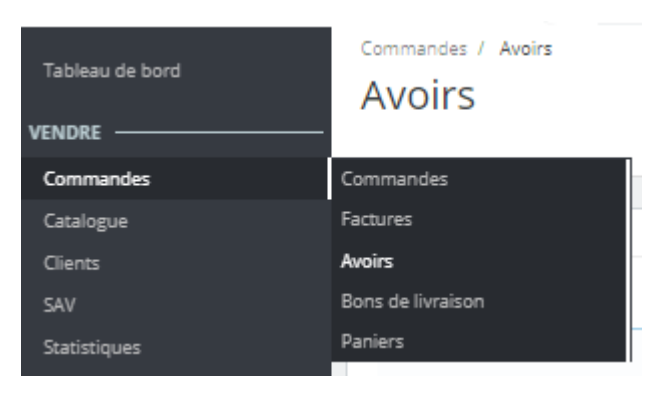

| Tableau de bord            | Avoirs                                                                     |                        |
|----------------------------|----------------------------------------------------------------------------|------------------------|
| VENDRE                     |                                                                            |                        |
| Commandes                  |                                                                            |                        |
| Catalogue                  | AVOIRS ()                                                                  | 0022                   |
| Clients                    | ID ID commande Date d'émission                                             | PDF                    |
| SAV                        |                                                                            |                        |
| Statistiques               |                                                                            |                        |
| PERSONNALISER              |                                                                            |                        |
| Modules                    |                                                                            |                        |
| Apparence                  | Aucui ellegistiellerit übüve                                               |                        |
| Livraison                  |                                                                            |                        |
| Paiement                   |                                                                            |                        |
| International              |                                                                            |                        |
| ONFIGURER                  | + n. 2019.09.29                                                            |                        |
| Paramètres de la boutique  |                                                                            |                        |
| Paramètres avancés         | * Au 2019-08-28                                                            |                        |
| ≡                          |                                                                            | Générer un fichier PDF |
|                            | © CONFIGURATION DES AVOIRS                                                 |                        |
|                            | P éfixe des avoirs<br>Ce perfixe sera utilisé devant les numéros d'avoirs. |                        |
|                            |                                                                            | Enregistrer            |
| La liste des <b>avoi</b> r | rs existants apparait ici                                                  |                        |

Vous pouvez choisir **un préfixe** qui sera placé devant chaque numéro d'avoir.

## Créer un avoir

Allez dans « commandes » puis « commandes ».

La liste des commandes apparait.

Cliquez sur la commande contenant le produit qui vous a été renvoyé pour avoir plus de détails – (Si vous avez activé la fonction « retours produits »)

| PRODUITS 3                          |                                                                                    |               |          |           |                       |              |            |     |         |
|-------------------------------------|------------------------------------------------------------------------------------|---------------|----------|-----------|-----------------------|--------------|------------|-----|---------|
|                                     | Produit                                                                            | Prix unitaire | Quantité | Remboursé | Quantités disponibles | Total<br>TTC | Rembourser |     |         |
|                                     | Pull imprimé colibri - Taille : S<br>Numéro de référence : demo_3                  | 34,46 €       | 1        |           | 1198                  | 34,46 €      |            | 0/1 |         |
| V                                   | Coussin renard - Couleur : Blanc<br>Numéro de référence : demo_15                  | 22,68 €       | 1        |           | 298                   | 22,68€       |            | 0/1 |         |
| *                                   | Carnet de notes Ours brun - Type de papier : Ligné<br>Numéro de référence : demo_9 | 15,48€        | 1        |           | 298                   | 15,48€       |            | 0/1 |         |
| Pour c                              | ce groupe de clients, les prix sont affichés : <b>TTC</b>                          |               |          |           |                       | Proc         | uits :     |     | 72,62 € |
|                                     |                                                                                    |               |          |           |                       | Livr         | aison      |     | 0,00 €  |
| Générer (<br>Gúnérer (<br>Remboulge | un avoir<br>un bon de réduction<br>er les produits                                 |               |          |           |                       |              |            |     | 72,02 € |

En dessous du tableau "Produits" :

- Cochez les articles renvoyés.
- Cochez la case "Remettre les produits en stock" si vous souhaitez remettre les produits dans votre stock.
- Cochez la case "Générer un avoir".
- Pour faire plaisir à un client malgré une erreur dans sa commande, pensez à lui offrir un bon de réduction en cochant la case "**bon de réduction**".
- Vous pouvez aussi rembourser ses frais de port en cliquant sur "Inclure les frais de port". Une fois que vous avez sélectionné toutes les options que vous désirez, confirmez en cliquant sur "Retourner les produits".

L'avoir est désormais créé et disponible dans les détails de la commande, ainsi que dans la page "Avoirs". À partir de là, vous pouvez cliquer sur le lien pour télécharger le fichier PDF. Votre client verra l'avoir dans son espace utilisateur.

Si vous avez créé un bon de réduction, il le verra dans la section "Bons de réduction" dans son compte utilisateur. S'il clique dessus, la page dédiée apparaîtra.

Le montant des articles renvoyés est ajouté au bon de réduction. Le client peut utiliser différents codes de réduction (à gauche de la rangée) la prochaine fois qu'il passe une commande.